## Procédure « admin consent » pour le Loop Hub

Pour que les applications du Loop Hub et que le robot comptable fonctionnement correctement, il est nécessaire d'autoriser LoopHub à accéder à SharePoint (admin consent).

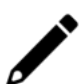

Prérequis : Le compte qui peut valider le consentement doit avoir le rôle "Administrateur général" dans Microsoft 365.

- 1. Connectez-vous au compte Office 365 à partir du lien www.office.com.
- 2. Ouvrez un nouvel onglet dans le navigateur web puis saisir le lien suivant : https://login.microsoftonline.com/common/oauth2/authorize?client\_id=410f64ab-1974-416f-b2c9-

297b02318a2b&redirect uri=https://loop.loopsoftware.fr/authorize&resource=https://graph.microsoft.com/&response type=code&response mode=form post&prompt=ac

## Lorsque le lien est validé, la page suivante apparaît :

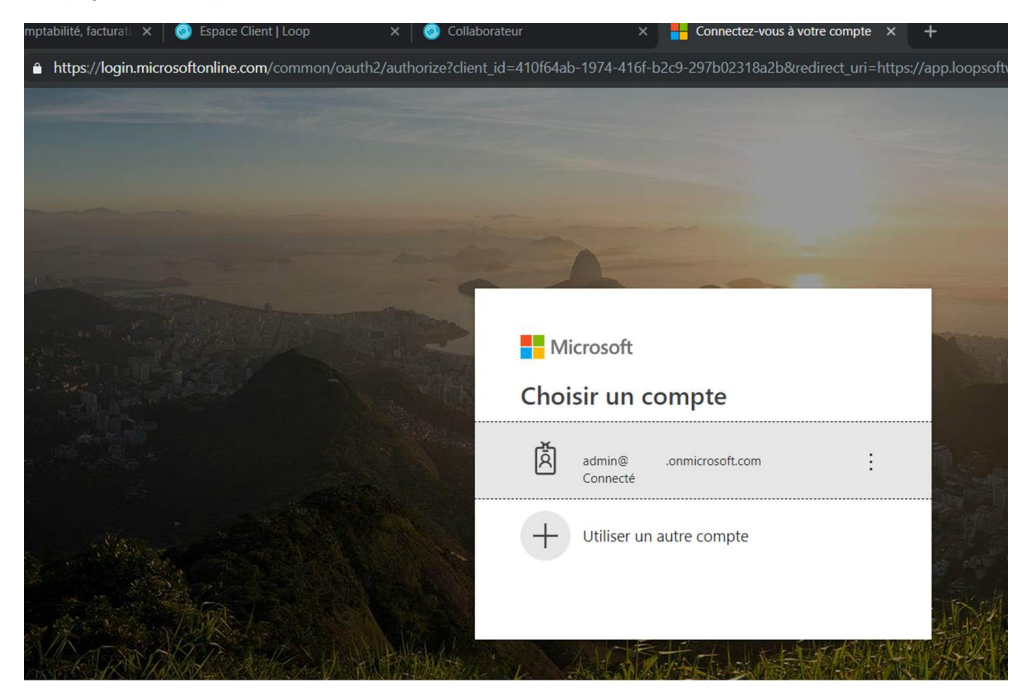

3. Sélectionnez le compte d'administration puis accepter les conditions générales :

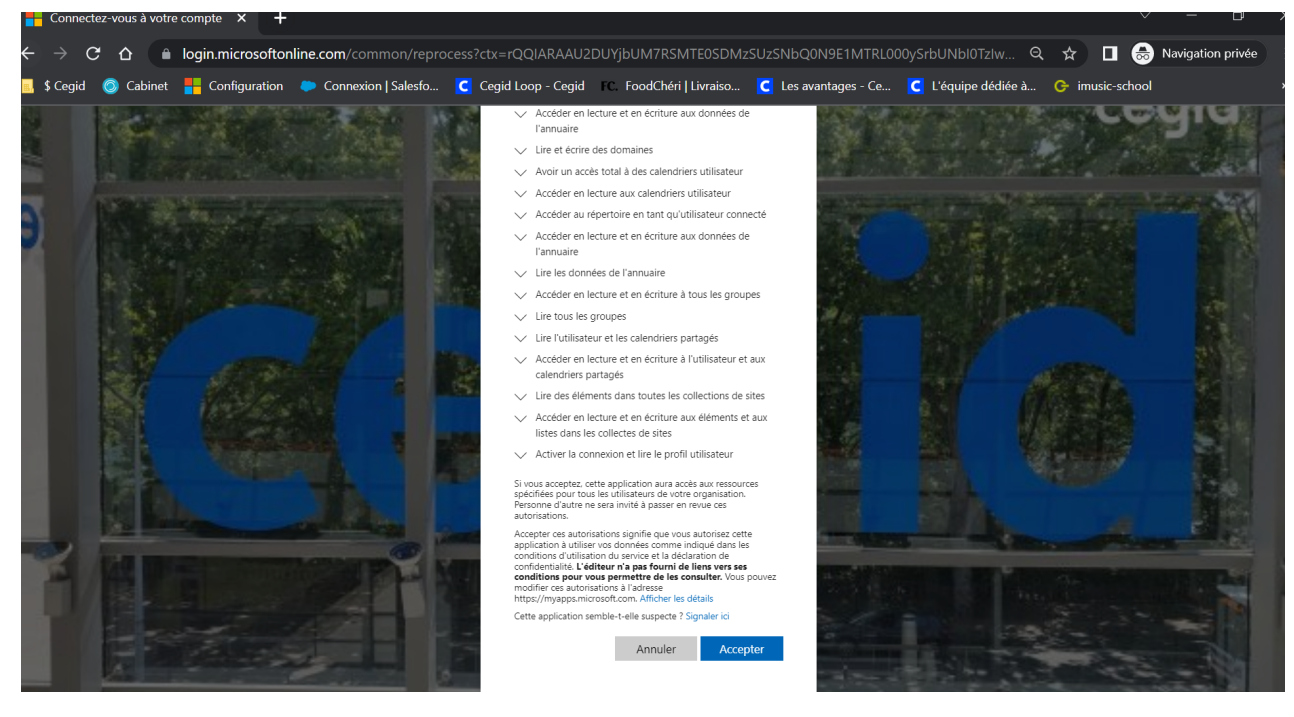

Lorsque les conditions sont acceptées, la page suivante apparaît :

lയp

Done!

- 4. Il est également possible de vérifier l'information en saisissant le lien suivant : https://portal.azure.com.
- 5. Cliquez ensuite sur [Azure Active Directory].

| Microsoft Azure            |                                                                                                    |
|----------------------------|----------------------------------------------------------------------------------------------------|
| «<br>+ Créer une ressource | Dashboard ∽ + Nouveau tableau de bord ∓ Télécharger ± Télécharger / Modélier © Partager / Pien é                                                                                                    |
| i∃ Tous les services       | Toutes les ressources<br>Tous us Alonnimers<br>simplicité !                                                                                                    |
| 🛄 Tableau de bord          | Lancer une application de vote<br>chis sur Azure en quelques<br>d'une en quelques                                                                                                    |
| Toutes les ressources      | Aucune ressource à afficher                                                                                                    |
| Groupes de ressources      | Esseyez de modifier vos filtres si voura re trouvez pas ce que vous cherchez. En savoir plus f Créer de resources Créer de resources Créer de resources Dismorphones ranides à tutosiale                                                                                                    |
| App Services               | Centainages rapides + tutories                                                                                                    |
| Applications de fonctions  | Machines virtuelles Windows 2                                                                                                    |
| Bases de données SQL       | Approvisionner des machines virtuelles Windows Server,<br>SQL Server, SnareRoint                                                                                                    |
| 🥒 Azure Cosmos DB          | Approvisioner des machines Vinuelles Linux IS                                                                                                    |
| Machines virtuelles        | CentOS, SUSE, CoreOS                                                                                                    |
| 🔶 Équilibreurs de charge   | App Service IS<br>Créer des applications web à l'aide de JNIT, Java, Nodeja,                                                                                                    |
| Comptes de stockage        | Python, PHP                                                                                                    |
| 😔 Réseaux virtuels         | Functions IS<br>trater iss évérements avec une architecture de code sans                                                                                                    |
| Azure Active Directory     | Large Large |
| Analyse Azure Active       | Directory Service Health Place de marché                                                                                                    |

## 6. Cliquez ensuite sur [Applications d'entreprise].

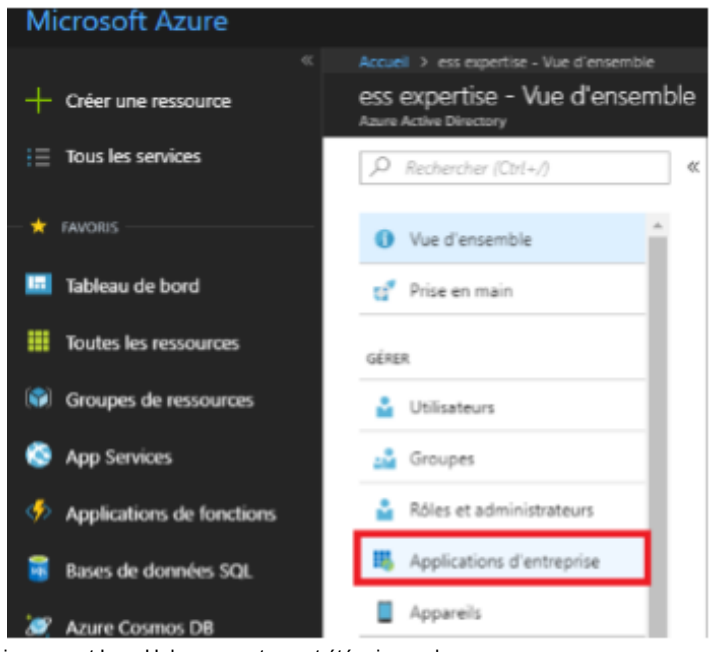

Si l'application suivante apparaît, l'admin consent LoopHub a correctement été mis en place :

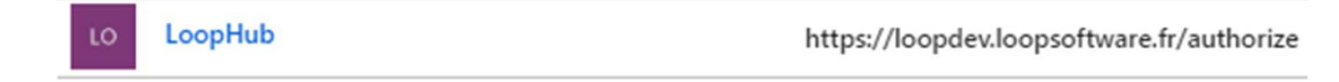